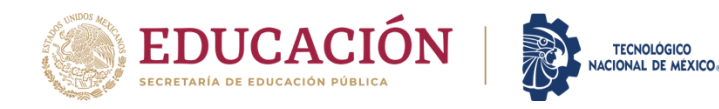

## TRANSFERENCIAS BANCARIAS CON REFERENCIA EN MindBox

PASO 1. Realizar en tu banca electrónica el ALTA LA CUENTA DE IT MORELIA (por medio del alta de cuenta CLABE RAP)

- 1) Ingresa en su Banca Electrónica
- 2) Realiza el **ALTA DE LA CUENTA BENEFICIARIA**, que corresponde al Instituto Tecnológico de Morelia mediante la siguiente CLABE RAP:

3) Llena los campos que se te requiera

PASO 2. Continua en tu banca electrónica y realiza el pago de la referencia obtenida de MindBox

- 4) Ve a la opción de pagos o transferencias de tu aplicación y llena los campos que te solicita,
- 5) En los conceptos siguientes llénalos de acuerdo a las siguientes indicaciones:
  - ✓ Concepto de Referencia: Se tiene que capturar el número 5503 (campo opcional).
  - Concepto de Pago: Escribe completa la referencia bancaria de tu cuenta de MindBox, OJO recuerda que es única e intransferible, por lo que no se puede compartir con ninguna persona.

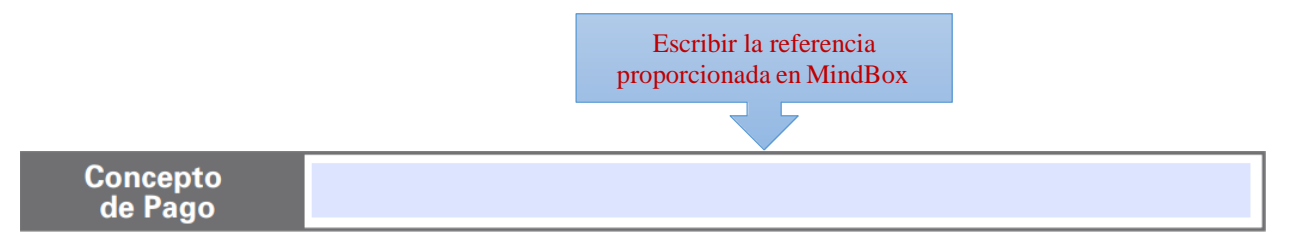

- ✓ Indica el Monto de pago que señala tu referencia de pago de MindBox. (No aplica en pago de PROPEDEUTICOS).
- ✓ Revisa que los datos sean correctos y confirma la transferencia
- ✓ Imprime o guarda el comprobante de pago.

PASO 3. Revisa en tu cuenta de MindBox dos días después de realizar el pago que ya esté desbloqueado y puedas continuar con el trámite que estas realizando.

En caso de que el pago no se vea reflejado en ese tiempo visita la página del Banco de México <u>https://www.banxico.org.mx/cep/</u> con la clave de rastreo indicada al momento de pago y en tu comprobante de pago.